# OBSAH

| peciálne poznámky o LCD monitoroch        | 1 |
|-------------------------------------------|---|
| Informácie pre vašu bezpečnosť a pohodlie | 2 |
| Vybalenie                                 | 5 |
| Montáž a demontáž stojana                 | 6 |
| Nastavenie polohy obrazu                  | 6 |
| Pripojenie napájacieho kábla              | 7 |
| Bezpecnostné opatrenia                    | 7 |
| Cistenie vášho monitora                   | 7 |
| Úspora energie                            | 8 |
| DDC                                       | 8 |
| PRIRADENIE KOLÍKOV KONEKTORA              | 9 |
| Tabuľka štandardnej synchronizácie1       | 0 |
| nštalácia 1                               | 1 |
| Ovládacie prvky1                          | 2 |
| Riešenie problémov1                       | 9 |

acer

### ŠPECIÁLNE POZNÁMKY O LCD MONITOROCH

Nasledujúce symptómy sú pre LCD monitor normálne a neznamenajú žiadny problém.

### POZNÁMKY

acer

- V dôsledku vlastností žiarivkového svetla, môže obrazovka pri prvotnom použití blikat. Monitor vypnite a opätovne zapnite, aby ste sa uistili, ci blikanie prestalo.
- V závislosti od použitého podkladu môžete badat jemne nerovnomerný jas na obrazovke.
- LCD obrazovka má 99,99% efektívnych pixelov alebo viac. Môže obsahovat 0,01% kazov alebo menej, ako sú chýbajúci pixel alebo trvale svietiaci pixel.
- Kvôli charakteru LCD obrazovky, môže po prepnutí obrazu zostat na obrazovke tien predchádzajúcej obrazovky, ak je rovnaký obraz zobrazený niekolko hodín. V takom prípade sa obrazovka pomaly zotavuje zmenou obrazu alebo vypnutím monitora na niekolko hodín.

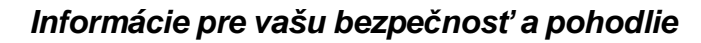

### Bezpečnostné pokyny

Pozorne si tieto pokyny prečítajte. Tento dokument pre možnú budúcu potrebu uschovajte. Postupujte podľa všetkých varovaní a pokynov vyznačených na výrobku.

### DBAJTE na prístupnosť

Presvedčte sa, že zásuvka, ku ktorej chcete pripojiť sieťový kábel je ľahko dostupná a je umiestnená čo najbližšie k užívateľovi zariadenia. Ak potrebujete prívod elektrickej energie do zariadenia, odpojte od elektrickej zásuvky sieťový kábel.

### Upozornenia

acer

- Tento výrobok nepoužívajte v blízkosti vody.
- Výrobok neumiestňujte na nestabilný vozík, stojan alebo stolík. Ak výrobok spadne, môže dôjsť k jeho vážnemu poškodeniu.
- Štrbiny a otvory určené pre vetranie zabezpečujú spoľahlivú činnosť výrobku a chránia ho pred prehriatím. Tieto otvory nesmú byť blokované ani zakryté. Otvory by nikdy nemali byť zablokované umiestnením výrobku na posteľ, pohovku, koberec alebo na iný podobný povrch. Tento výrobok by sa nikdy nemal umiestňovať v blízkosti alebo na radiátor alebo zdroj tepla, ani do zapustených miest, a to pokiaľ nie je zabezpečené dostatočné vetranie.
- Do tohto výrobku nezasúvajte cez ktorýkoľvek otvor na skrinke žiadne predmety, pretože môže dôjsť k styku s bodmi s nebezpečným napätím alebo so skratovanými časťami, čoho dôsledkom môže byť vznik požiaru alebo elektrického šoku. Na výrobok ani do jeho vnútra nenalievajte tekutiny akéhokoľvek druhu.
- Aby ste zabránili poškodeniu vnútorných prvkov a aby ste zabránili vytečeniu batérie, výrobok neumiestňujte na miesto s výskytom vibrácií.
- Nikdy nepoužívajte na športoviskách v telocvičniach alebo na iných miestach s výskytom vibrácií, a to kvôli možnému vzniku skratu alebo poškodeniu rotačných zariadení, mechaniky pevného disku, optickej mechaniky a kvôli vystaveniu rizikám spôsobeným lítiovou batériou.

### Bezpečné počúvanie

Aby ste ochránili svoj sluch, postupujte podľa týchto pokynov odporúčaných sluchovými expertmi.

- Hlasitosť zvyšujte postupne dokiaľ nebude zvuk počuť čisto, pohodlne a bez akéhokoľvek skreslenia.
- Po nastavení úrovne hlasitosti hlasitosť nezvyšujte pred nastavením slúchadiel.
- Obmedzte dlhé doby počúvania hlasitej hudby.
- Vyhnite sa zvyšovaniu hlasitosti kvôli prekrytiu hlasitých prostredí.
- Ak nepočujte ľudí, ktorí s vami hovoria, hlasitosť znížte.

### Vykonávanie servisných činností týkajúcich sa výrobku

Sami sa nesnažte vykonávať servisné činnosti týkajúce sa výrobku; otvorením a odstránením krytov sa vystavíte nebezpečným napätiam a iným nebezpečenstvám. Všetky servisné zásahy prekonzultujte zverte kvalifikovaným servisným technikom.

Výrobok odpojte od prívodu elektrickej energie (zásuvky na stene) a zverte ho kvalifikovanému servisnému personálu ak:

- sieťový kábel alebo zástrčka sú poškodené, prerezané alebo rozstrapkané
- na výrobok sa rozliala tekutina
- výrobok bol vystavený účinkom dažďa alebo vody
- výrobok spadol, alebo ak došlo k poškodeniu jeho skrinky
- výrobok vykazuje jasnú zmenu vo fungovaní, čo je náznakom potreby vykonania servisu
- výrobok nefunguje bežným spôsobom v prípade postupovania podľa pokynov na prevádzku

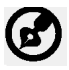

i Cet

Poznámka: Nastavujte jedine ovládače, ktoré sú uvedené v návode na obsluhu, pretože nesprávne nastavenie ostatných ovládačov môže mať za následok poškodenie. Kvalifikovaný technik bude musieť následne vynaložiť veľké množstvo práce obnovenie výrobku do normálneho prevádzkového stavu.

### Vyhlásenie o pixloch pre LCD

LCD jednotka je vyrobená pomocou vysoko presných výrobných techník. Predsa len však môže niekedy dôjsť vyhoreniu niektorých pixlov alebo k ich zobrazeniu v podobe čiernych alebo červených bodov. Táto skutočnosť nemá vplyv na zaznamenaný obraz a nepredstavuje poruchu.

#### Tipy a informácie pre pohodlné používanie

Užívatelia počítačov sa môžu po dlhodobom používaní sťažovať na namáhanie očí alebo bolesti hlavy. Užívatelia sú zároveň vystavení fyzickým poraneniam v prípade dlhých dôb strávených pred počítačom. Dlhé pracovné doby, zlá poloha, zlé pracovné návyky, stres, neprimerané pracovné podmienky, osobné zdravie a ostatné faktory vo veľkej miere zvyšujú riziko vzniku fyzického poranenia.

Nesprávny spôsob používania počítača môže viesť k vzniku syndrómu karpálneho tunela, tendonitídy, tenosynovitídy alebo iných muskuloskeletálnych porúch. V rukách, ramenách, pleciach, krku alebo chrbte sa môžu objaviť nasledujúce príznaky:

- strnulosť, páliaca alebo štípavá bolesť
- bolesť, bolestivosť alebo citlivosť
- bolesť, opuchy alebo búšenie
- stuhnutie alebo napätosť
- pocit chladu alebo slabosti

Ak sa u vás vyskytne niektorý z týchto príznakov, alebo akýko ľvek iný príznak, ktorý sa opakuje alebo pretrváva a spôsobuje skľúčenosť a/alebo bolesť a je spôsobený používaním počítača, okamžite navštívte svojho lekára a o tejto skutočnosti informujte odbor ochrany zdravia a bezpečnosti zriadený vašim zamestnávateľom.

Nasledujúca časť ponúka tipy na pohodlnú prácu s počítačom.

### Nájdenie zóny pre pohodlnú prácu

Nájdite si svoju zónu pre pohodlnú prácu, nastavte uhol sledovania monitora; pomocou opierky nôh alebo zvýšenia výšky sedu si zabezpečte maximálne pohodlie. Postupujte podľa nasledujúcich tipov:

- vyhýbajte sa dlhodobému zotrvaniu v nehybnej polohe
- vyhýbajte sa hrbeniu a/alebo prehýbaniu dozadu

- pravidelne sa postavte a poprechádzajte sa, čím odstránite zo svojich svalov na nohách napätie
- na uvoľnenie pliec a krku si urobte krátke prestávky
- vyhnite sa namáhaniu svalov alebo pokrčeniu ramenami
- nainštalujte si externý displej, klávesnicu a myš správne a tak, aby ste ich pohodlne dosiahli
- ak na monitor pozeráte častejšie ako na dokument, umiestnite displej na stred pracovnej plochy a minimalizujte tak napätie krku

### Starostlivosť o zrak

Dlhodobé sledovanie, nosenie nesprávnych okuliarov alebo kontaktných šošoviek, nadmerné interiérové osvetlenie, zle zaostrenie obrazovky, veľmi malé typy písma a displeje s nízkym kontrastom môžu vaše oči namáhať. V nasledujúcich častiach je uvedené, ako znížiť namáhanie očí.

#### Oči

acer

- Svoje oči nechajte často odpočinúť.
- Počas pravidelných prestávok sa pozrite mimo monitora; pozrite sa a zaostrite na ste zabránili vysušovaniu očí.
- Displej vzdialený bod.

#### Často žmurkajte, aby

- Displej udržujte v čistote.
- Vaša hlava musí byť vyššie ako je horný okraj displeja a tak, ak sa budete pozerať na stred displeja, bude váš zrak smerovať nadol.
- Jas a/alebo kontrast displeja nastavte tak aby ste dosiahli pohodlnú úroveň pre lepšiu čitateľnosť textu a čistotu obrázkov.
- Lesk a odrazy eliminujte pomocou:
  - umiestenia displeja takým spôsobom, aby bok displeja smeroval smerom k oknu alebo akémukoľvek inému zdroju svetla
  - minimalizovania izbového osvetlenia pomocou závesov, tienidiel alebo roliet
  - používania osvetlenia pracovného miesta
  - zmeny uhla sledovania displeja
  - používania filtra na zníženie lesku
  - používania štítu displeja, akým je napríklad kus kartónu predĺžený od predného horného okraja
- Zabráňte nastaveniu displeja do polohy s nevhodným uhlom sledovania.
- Vyhnite sa dlhodobému pozeraniu do jasných zdrojov svetla, akými sú otvorené okná.

### Rozvíjanie dobrých pracovných návykov

nasledujúce pracovné návyky rozvíjajte, aby ste takto dosiahli pohodlné a produktívne používanie počítača:

- Pravidelne a často si robte prestávky.
- Vykonávajte nejaké naťahovacie cviky.
- Čo najčastejšie sa nadýchajte čerstvého vzduchu.
- Pravidelne cvičte a udržujte si zdravie svojho tela.

### VYBALENIE

acer

Po vybalení výrobku, prosím skontrolujte prítomnost nasledujúcich položiek a uchovajte baliaci materiál pre prípad potreby zaslania alebo prepravy monitora.

LCD Monitor Dial'kový ovládač Qwerty Batéria - 2 ks 8097 Napájací kábel Kábel s USB kábel subminiatúrnym konektorom typu D Audio kábel(iba model• Užívatelská prírucka • Prírucka pre rýchlu inštaláciu s audio vstupom)(volitel'né) Acer Monitor

### Montáž a demontáž stojana

Poznámka: Vytiahnite monitor a podstavec monitora z obalu. Opatrne položte monitor obrazovkou nadol na pevný povrch – kvôli prevencii pred poškriabaním obrazovky ho podložte tkaninou.

### Inštalácia:

6

acer

Zarovnajte podstavec so stojanom a zatlačte podstavec smeromk hornej časti monitora;Skrutku utiahnite v smere hodinových ručičiek.

### Demontáž:

Pre odmontovanie podstavca postupujte podľa hore uvedenýchkrokov, avšak v opačnom poradí.

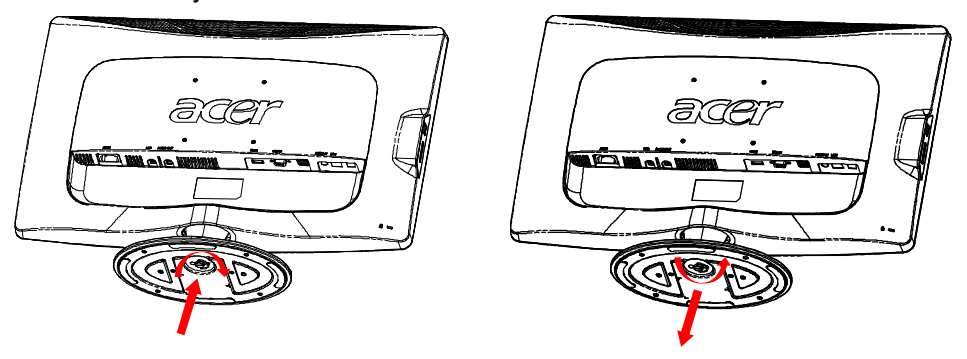

### NASTAVENIE POLOHY OBRAZU

Za úcelom optimalizácie najlepšieho uhla pohladu môžete nastavit sklon monitora pomocou oboch rúk držaním za hrany monitora, ako je to vyobrazené nižšie. Monitor je možné nastavit od 15 stupnov nahor až do 5 stupnov nadol ako naznacuje šípka dolu.

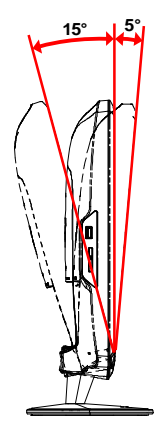

### PRIPOJENIE NAPÁJACIEHO KÁBLA

acer

- Uistite sa, že napájací, ktorý používate, je správny pre vašu oblast.
- Tento monitor má externý univerzálny zdroj, ktorý umožnuje prevádzku bud pod napätím 100/120 V str. alebo 220/240 V str. Nie je potrebné žiadne nastavenie užívatelom.
- Zapojte jeden koniec napájacieho kábla do zásuvky striedavého prúdu a zapojte druhý koniec do príslušného vývodu.
- Pre jednotku využívajúcu 120 V str.: Použite UL kábel, typ SVT a zásuvku 10 A/125 V.
- Pre jednotku využívajúcu 220/240 V str. (mimo USA): Použite kábel, typ H05VV-F a zásuvku 10 A/250 V. Kábel by mal mat príslušné bezpecnostné osvedcenia pre krajinu, kde bude zariadenie inštalované.

# BEZPEČNOSTNÉ OPATRENIA

- Aby ste predišli poškodeniu kábla, neumiestnujte monitor alebo iné tažké predmety na napájací kábel.
- Nevystavuje monitor daždu, nadmernej vlhkosti alebo prachu.
- Nezakrývajte vetracné otvory monitora. Monitor vždy umiestnite na miesto s dostatocným vetraním.
- Monitor neumiestnujte pred jasný podklad alebo na miesta kde slnecné žiarenie alebo iné zdroje svetla osvetlujú obrazovku. Monitor umiestnite pod úroven ocí.
- Pri prevoze monitora zaobchádzajte opatrne.
- Vyhnite sa úderom alebo poškriabaniu obrazovky, obrazovka je krehká.

# CISTENIE VÁŠHO MONITORA

Pred cistením monitora si precítajte a postupujte podla bezpecnostných pokynov.

- Monitor pred čistením vždy vypojte zo zásuvky.
- Na čistenie skrinky je najlepšie použiť zľahka teplou vodou navlhčenú handričku.

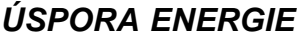

acer

Monitor sa prepne do režimu "úspora energie" ovládacím signálom z ovládacej jednotky obrazovky, co naznacuje aj žltá napájacia LED kontrolka.

| Stav                    | Svetlo LED |
|-------------------------|------------|
| ZAPNUTÁ                 | Biela      |
| Režim úspory<br>energie | Žltá       |

Stavy úspory energie budú zachované dokiaľ ovládací signál nezistí skutočnosť, že myš alebo klávesnica boli aktivované. Doba obnovenia zo stavu úspory energie do režimu ZAPNUTIA je asi 3 sekundy. Dlhým stlačením hlavného vypínača na dobu 4 sekúnd prepnete do režimu VYPNUTIA.

### DDC

Na ulahcenie inštalácie je monitor vybavený funkciou Plug and Play s vaším systémom, ak tento systém tiež podporuje DDC protokol. DDC (Display Data Channel) je komunikacný protokol, cez ktorý monitor aktuálne informuje riadiaci systém o svojich schopnostiach, napr. podporované rozlíšenia a zodpovedajúce casovanie. Tento monitor podporuje DDC2B štandard.

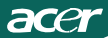

### PRIRADENIE KOLÍKOV KONEKTORA

15 kolíkový signálny kábel pre farebné zobrazenie

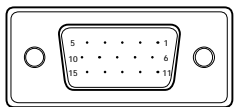

| KOLÍKÈ<br>ÍSLO | POPIS              | KOLÍKÈ<br>ÍSLO | POPIS                          |
|----------------|--------------------|----------------|--------------------------------|
| 1.             | Èervený            | 9.             | +5V                            |
| 2.             | Zelený             | 10.            | Uzemnenie logických<br>obvodov |
| 3.             | Modrý              | 11.            | Uzemnenie monitora             |
| 4.             | Uzemnenie monitora | 12.            | DDC - Sériovéúdaje             |
| 5.             | Vlastný test       | 13.            | H - synchronizácia             |
| 6.             | R - uzemnenie      | 14.            | V - synchronizácia             |
| 7              | C uzomponio        | 15             | DDC – Sériová                  |
| /.             | G - uzerninerne    | 10.            | synchronizácia                 |
| 8.             | B - uzemnenie      |                |                                |

19 kolíkový signálny kábel pre farebné zobrazenie\*

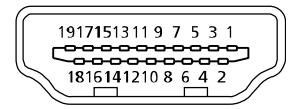

| KOLÍK | Význam                | KOLÍK | Význam                          |
|-------|-----------------------|-------|---------------------------------|
| 1.    | TMDS údaje 2+         | 10.   | TMDS synchronizácia +           |
| 2.    | TMDS údaje 2 tienenie | 11.   | Tienenie TMDS synchronizácie    |
| 3.    | TMDS údaje 2-         | 12.   | TMDS synchronizácia -           |
| 4.    | TMDS údaje 1+         | 13.   | CEC                             |
| 5.    | TMDS údaje 1 tienenie | 14.   | Vyhradené (N.C. na zariadení)   |
| 6.    | TMDS údaje 1-         | 15.   | SCL                             |
| 7.    | TMDS údaje 0+         | 16.   | SDA                             |
| 8.    | TMDS údaje 0 tienenie | 17.   | Uzemnenie DDC/CEC               |
| 9.    | TMDS údaje 0-         | 18.   | Napájanie +5 V                  |
|       |                       | 19.   | Rozpoznanie aktivačnej zástrčky |

\* pre vybrané modely

# Tabuľka štandardnej synchronizácie

| Režim |       | Rozlíšenie | 9     |    |
|-------|-------|------------|-------|----|
| 1     | VGA   | 640x480    | 60    | Hz |
| 2     | MAC   | 640x480    | 66.66 | Hz |
| 3     | VESA  | 720x400    | 70    | Hz |
| 4     | SVGA  | 800x600    | 56    | Hz |
| 5     | SVGA  | 800x600    | 60    | Hz |
| 6     | XGA   | 1024x768   | 60    | Hz |
| 7     | XGA   | 1024x768   | 70    | Hz |
| 8     | VESA  | 1152x864   | 75    | Hz |
| 9     | WXGA  | 1280x800   | 60    | Hz |
| 10    | SXGA  | 1280x1024  | 60    | Hz |
| 11    | WXGA+ | 1440x900   | 60    | Hz |
| 12    | UXGA  | 1920x1080  | 60    | Hz |

### INŠTALÁCIA

Pri inštalácii monitora k riadiacemu systému pocítaca postupujte podla nižšie uvedených krokov:

### Kroky

acer

1. 1-1 Pripojte video kábel

a. Uistite sa, že monitor aj pocítac sú odpojené od napájania elektrickým prúdom. b. Pripojte video kábel monitora k pocítacu.

1-2 Kábel HDMI (iba model so vstupom pre HDMI)

a. Uistite sa, že monitor aj pocítac sú odpojené od napájania elektrickým prúdom. b.Pripojte kábel HDMI k poèítaèu.

- 2. Pripojte audio kábel k výstupu pre analógový zvuk na PC (konektor žltozelenej farby).
- 3. Pripojte kábel LAN (kábel LAN slúži iba pre Display+, žiadna funkcia v režimePC).
- 4. Pripojte USB kábel k hostiteľ skému PC.
- 5. USB rozbočovač: Pre pripojenie zariadení s podporou USB.
- 6. Pripojte ku vstupu pre zvuk z mikrofónu na PC (ružový konektor).
- 7. Pripojte k slúchadlám alebo k externému reproduktoru.
- 8. čítačka kariet pre karty typu SD, MMC, MS, MS PRO a XD.
- 9. Pripojte napájací kábel

Zapojte napájací kábel k monitoru, potom do správne uzemnenej zásuvky.

10.Zapnite monitor a pocítac

Najskôr zapnite monitor, potom pocítac.

Toto poradie je velmi dôležité.

11.Ak monitor stále nepracuje správne, zistite problém v casti riešenia problémov.

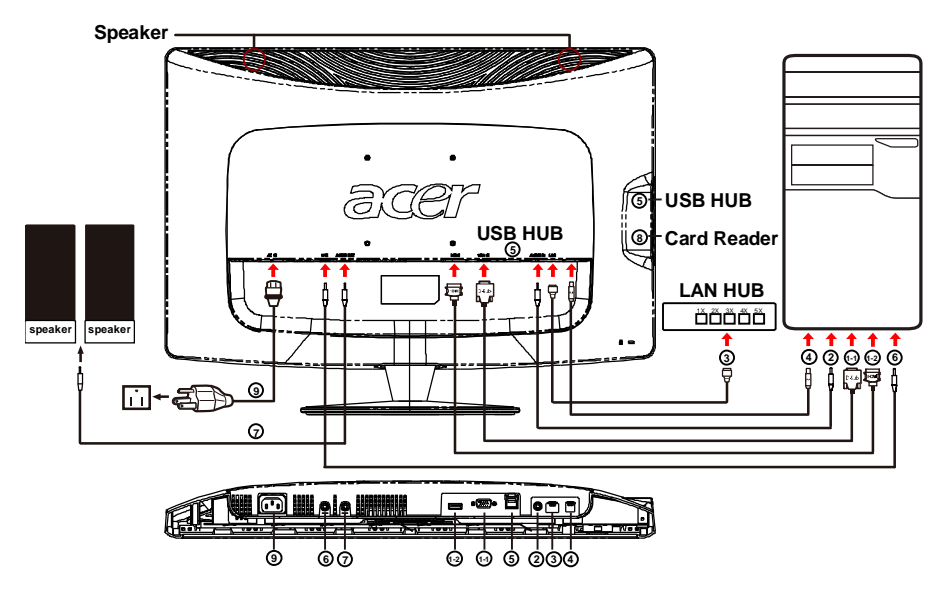

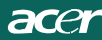

### OVLÁDACIE PRVKY

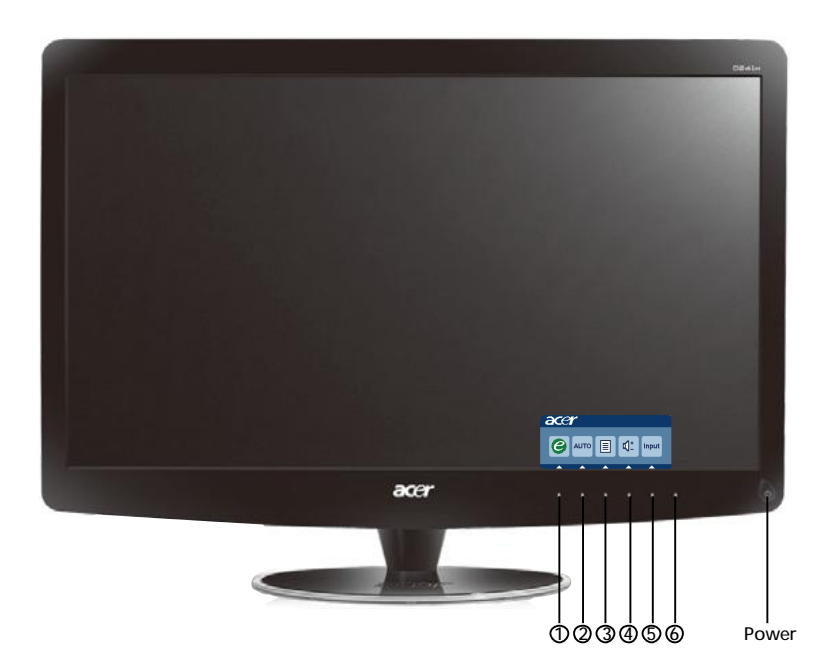

() Tlacidlo napájania/LED indikátor napájania:

Slúži na ZAPNUTIE a VYPNUTIE napájania. Rozsvieti sa pre indikáciu režimu ZAPNUTÝ.

Používanie kontextovej ponuky

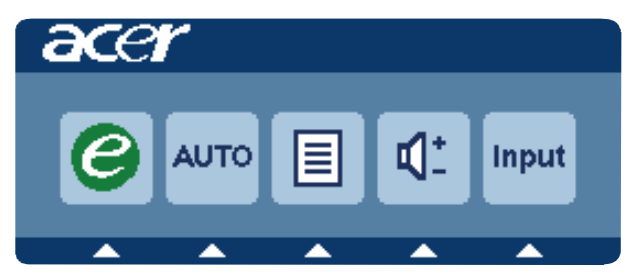

Stlačením tlačidla funkcie otvoríte kontextovú ponuku. Kontextová ponuka vám umožňuje rýchlo vybrať niektoré z bežne používaných nastavení.

### 1 *C* Napájanie (empowering):

Ak je OSD menu vypnuté, stlaète toto tlaèidlo ak si želáte vybrať režim pre variant.

### 2 AUTO Automat. nastavenie:

Stlačením tohto tlačidla zaktivujete funkciu automatického nastavenia. Funkcia Automatické nastavenie sa používa pre nastavenie horizontálnej polohy, vertikálnej polohy, synchronizácie a zaostrenia.

### 3 MENU Funkcie ponuky na obrazovke:

Stlačte toto tlačidlo, aby ste tak aktivovali ponuku OSD.

### 4 Pridat' / znížiť hlasitosť

Stlačením nastavíte hlasitosť. (iba model s audio vstupom) (voliteľné)

### 5 INPUT Kláves Input(Režim PC):

Pri vol'be medzi tromi rôznymi video zdrojmi, ktoré môžu by pripojené k vášmu monitoru, použite kláves "Input" (Vstup).

(a) VGA vstup (b) HDMI vstup

Pri cyklickom prepínaní cez vstupy uvidíte na pravej hornej strane obrazovky nasledovné hlásenia, indikujúce práve pripojený video zdroj. Objavenie sa obrazu môže zabra 1 až 2 sekundy.

VGA alebo HDMI

Ak je zvolený vstup VGA alebo HDMI a ani VGA ani HDMI káble nie sú pripojené, objaví sa pohyblivá schránka s hlásením uvedeným nižšie:

"Cable Not Connected" (Kábel nie je pripojený)

Pokiaľ je video kábel pripojený, ale nie je k dispozícii vstup aktívneho signálu, v rámci dialógového okna sa zobrazí:

"No Signal" (Žiadny signál)

### 6 Tlačidlo Zdroj:

Pomocou tlačidla Zdroj zvoľte režim PC alebo režim Plus.

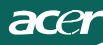

### Acer eColor Management ponuka OSD

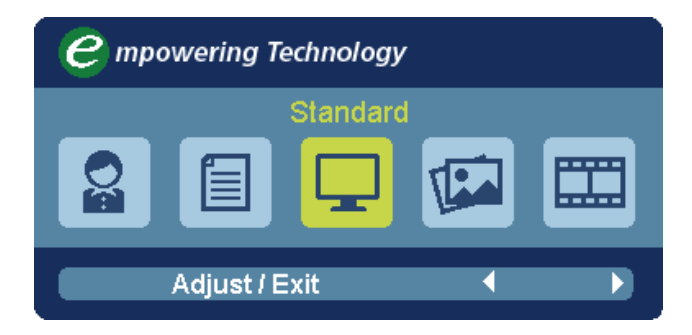

### Prevádzkové pokyny

Acer eColor Management

Krok 1: stlačením "klávesu @ " otvorte OSD Acer eColor Management a režimy

Krok 2: stlačením tlačidla " ◀ " alebo " ▶ " vyberte režim Krok 3: stlačením "Adjust/Exit " potvrďte režim a spustite Auto Adjust (Automatické nastavenie)

### Funkcie a výhody

| lkona<br>hlavnej<br>ponuky | l kona<br>podponuky | Položka<br>podponuky | Popis                                                                                                    |
|----------------------------|---------------------|----------------------|----------------------------------------------------------------------------------------------------|
| Oz                         | N/A                 | Používateľ           | Určené používateľom. Nastavenie možno<br>jemne vyladiť, aby zodpovedalo každej<br>situácii                                  |
|                            | N/A                 | Text                 | Optimálne vyváženie jasu a kontrastu chráni<br>pred únavou zraku. Najvhodnejší spôsob<br>čítania textu na obrazovke         |
|                            | N/A                 | Štandardný           | Predvolené nastavenie. Odráža prirodzené<br>nastavenie obrazovky                                                            |
| L                          | N/A                 | Grafika              | Vylepšuje farby a zvýrazňuje jemné detaily.<br>Obrázky a fotografie sú znázornené v<br>žiarivých farbách s ostrými detailmi |
|                            | N/A                 | Film                 | Zobrazuje scény v najjasnejších detailoch.<br>Poskytuje výborný obraz aj v nevyhovujúco<br>osvetlenom prostredí             |

### Nastavenie ponuky na obrazovke

B

acer

Poznámka:Všetky nasledujúce informácie sú len všeobecné. Parametre aktuálneho výrobku môžu byť odlišné.

Ponuka na obrazovke sa využíva na úpravu nastavení LCD monitora.

Stlačením tlačidla Ponuka otvorte ponuku na obrazovke. Ponuku na obrazovke môžete použit' na úpravu kvality obrazu, pozície ponuky na obrazovke a všeobecných nastavení. Podrobnejšie nastavenia nájdete na nasledujúcej stránke:

### Nastavenie kvality obrazu

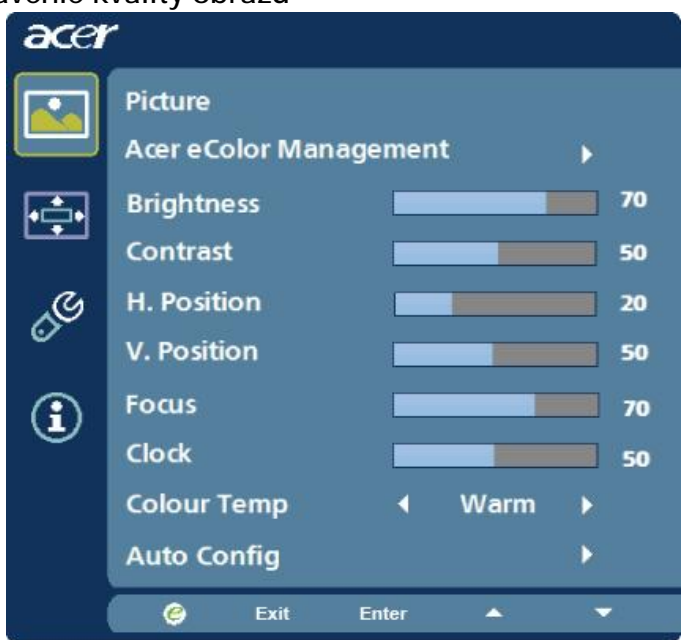

- 1 Stlačením tlačidla Ponuka otvorte ponuku na obrazovke.
- 2 Pomocou tlacidiel ▲/▼ vyberte z ponuky na obrazovke položku Obraz. Potom prejdite na obrazový prvok, ktorý chcete nastavit', Stlačením tlačidla Enter otvorte stránku položiek.
- 3 Pomocou tlačidiel **√** upravte posúvacie mierky.
- 4 Ponuku Obraz možno využiť na nastavenie týchto položiek: Jas, Kontrast, teplota farieb, Automatická konfigurácia a iných kvalitatívnych parametrov obrazu. **SK-15**

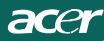

### Nastavenie pozície ponuky na obrazovke

| acer           |         |       |       |          |    |
|----------------|---------|-------|-------|----------|----|
|                | OSD     |       |       |          |    |
| ¢              | OSD Tin | ieout |       |          | 10 |
| 0 <sup>C</sup> |         |       |       |          |    |
| €              |         |       |       |          |    |
|                |         |       |       |          |    |
| ĺ              | e       | Exit  | Enter | <b>^</b> | -  |

- 1 Stlačením tlačidla Ponuka otvorte ponuku na obrazovke.
- 2 Pomocou smerových tlačidiel vyberte z ponuky na obrazovke položku OSD. Potom prejdite na funkciu, ktorú chcete nastaviť.

acer

| acer        |                      |       |         |   |
|-------------|----------------------|-------|---------|---|
|             | Setting<br>Wide Mode | 4     | Full    |   |
| <b>₽</b> ₽₽ | DDC/CI               | 4     | On      | • |
|             | АСМ                  | •     | OFF     | • |
| S           | Input                | •     | VGA     | • |
| ٣           | Language             | •     | English | • |
| €           | Reset                |       |         | • |
|             |                      |       |         |   |
|             |                      |       |         |   |
|             | 🥝 Exit               | Enter | •       | - |

- 1 Stlačením tlačidla Ponuka otvorte ponuku na obrazovke.
- 2 Pomocou tlačidiel ▲/▼ vyberte z ponuky na obrazovke položku Nastavenie. Potom prejdite na funkciu, ktorú chcete nastaviť, Stlačením tlačidla Enter otvorte stránku položiek.
- 3 Ponuku Nastavenie možno využiť na úpravu položky Jazyk ponuky a iných dôležitých nastavení.

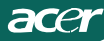

### Informácie o výrobku

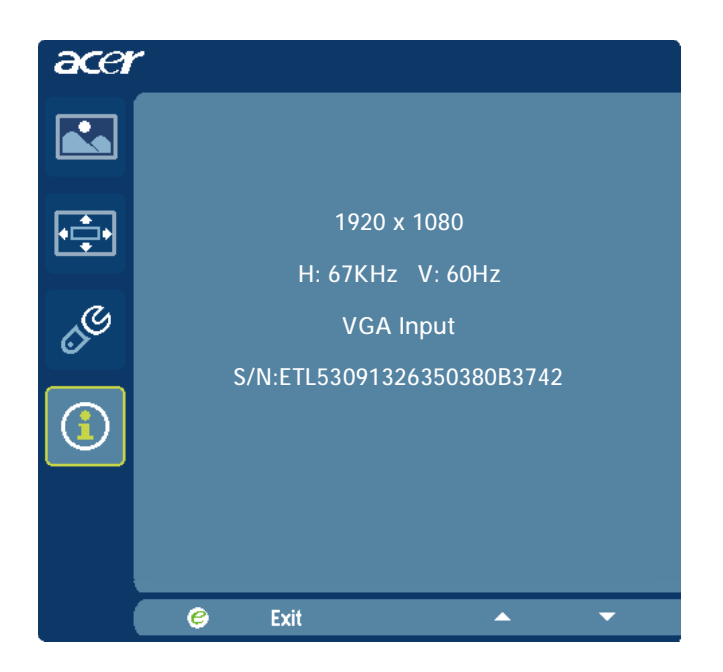

- 1 Stlačením tlačidla Ponuka otvorte ponuku na obrazovke.
- 2 Pomocou tlačidiel▲/▼ vyberte z ponuky na obrazovke položku Informácie. Zobrazia sa základné informácie LCD monitora pre aktuálny vstup.

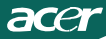

### RIEŠENIE PROBLÉMOV

Pred odoslaním LCD monitora na opravu, prosím skontrolujte zoznam pre riešenie problémov uvedený nižšie, aby ste sa uistili či nemôžete zistiť problém sami.

### (VGA Mode)

| Problémy        | Aktuálny stav      | Náprava                                            |
|-----------------|--------------------|----------------------------------------------------|
| Žiadnyobraz     | Svetlo LED svieti  | Pomocou OSD nastavte jas a kontrast na             |
|                 |                    | maximum alebo resetujte nastavenia na výrobné.     |
|                 | Svetlo LED         | Skontrolujte tlacidlo napájania.                   |
|                 | nesvieti           | Uistite sa, že signálny kábel je správne           |
|                 |                    | pripojený do monitora.                             |
|                 | Indikátor LED      | Uistite sa, že napájací kábel je správne pripojený |
|                 | svieti žltou       | do monitora.                                       |
|                 | farbou             | Skontrolujte, ci je pocítac zapnutý                |
| Nezvycaj-ný     | Nestabilný obraz   | Skontrolujte, či špecifikácia grafickéhoadaptéra a |
| obraz           |                    | monitora je v zhode a či nemôžespôsobovať          |
|                 |                    | nezhodu vstupných frekvencií.                      |
|                 | Obraz chýba, nie   | Pomocou OSD nastavte rozlíšenie , hodiny , fázu,   |
|                 | jevycentrovaný,    | vodorovnú polohu (a zvislú polohu (pre ne          |
|                 | jevelmi malý       | štandardné signály.                                |
|                 | alebopríliš velký  | Pre použitie OSD v prípade chýbajúceho             |
|                 |                    | celoobrazovkového obrazu, prosím vyberte iné       |
|                 |                    | rozlíšenie alebo zvislú frekvenciu obnovovania     |
|                 |                    | obrazu.                                            |
|                 |                    | Po nastavení velkosti obrazu pockajte niekolko     |
|                 |                    | sekúnd pred výmenou alebo odpojením                |
|                 |                    | signálneho kábla alebo vypnutím monitora.          |
| Nezvycaj-ný     | Žiaden zvuk        | Uistite sa, že audio kábel je správnepripojený do  |
| zvu(iba model s | alebo hlasitosť je | počítača.                                          |
| audio vstupom)  | prílišnízka        | Skontrolujte, ci nie je nastavenie zvuku           |
| (valitaľná)     |                    | riadiaceho pocítaca na minime a pokúste sa         |
| (voliteine)     |                    | nastavenie hlasitosti zvýšit.                      |

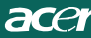

# **CED** Declaration of Conformity

We,

Acer Incorporated 8F, 88, Sec. 1, Hsin Tai Wu Rd., Hsichih, Taipei Hsien 221, Taiwan Contact Person: Mr. Easy Lai, <u>e-mail:easy lai@acer.com.tw</u> And.

Acer Europe SA

Via Cantonale, Centro Galleria 2 6928 Manno Switzerland

Hereby declare that:

| Product:      | LCD monitor                                       |
|---------------|---------------------------------------------------|
| Trade Name:   | Acer                                              |
| Model Number: | D241H                                             |
| SKU Number:   | D241H xxxxxx ("x" = $0 \sim 9$ , a ~ z, or A ~ Z) |

Is compliant with the essential requirements and other relevant provisions of the following EC directives, and that all the necessary steps have been taken and are in force to assure that production units of the same product will continue comply with the requirements.

EMC Directive 2004/108/EC as attested by conformity with the following harmonized standards:

- -. EN55022, AS/NZS CISPR22, Class B
- -. EN55024
- -. EN61000-3-2 Class D
- -. EN61000-3-3

Low Voltage Directive 2006/95/EC as attested by conformity with the following harmonized standard:

-. EN60950-1

RoHS Directive 2002/95/EC on the Restriction of the Use of certain Hazardous Substances in Electrical and Electronic Equipment

-. The maximum concentration values of the restricted substances by weight in homogenous material are:

| Lead                   | 0.1% | Polybrominated Biphenyls (PBB's)           | 0.1%  |
|------------------------|------|--------------------------------------------|-------|
| Mercury                | 0.1% | Polybrominated Diphenyl Ethers<br>(PBDE's) | 0.1%  |
| Hexavalent<br>Chromium | 0.1% | Cadmium                                    | 0.01% |

Directive 2009/125/EC with regard to establishing a framework for the setting of ecodesign requirements for energy-related product.

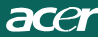

R&TTE Directive 1999/5/EC as attested by conformity with the following harmonized standard:

- I Article 3.1(a) Health and Safety -. EN60950-1
- -. EN60950-1
- -. LINU2311
- I Article 3.1(b) EMC
- -. EN301 489-1
- -. EN301 489-17
- I Article 3.2 Spectrum Usages -. EN300 328

Year to begin affixing CE marking 2010.

Easy Lai

Easy Lai /Manager Regulation Center, Acer Inc.

<u>Jan. 22, 2010</u>-Date

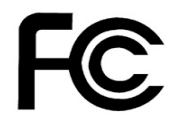

acei

### Federal Communications Commission Declaration of Conformity

This device complies with Part 15 of the FCC Rules. Operation is subject to the following two conditions: (1) this device may not cause harmful interference, and (2) this device must accept any interference received, including interference that may cause undesired operation.

The following local Manufacturer /Importer is responsible for this declaration:

٦

| Product:<br>Trade Name:<br>Model Number:<br>SKU Number: | LCD Monitor<br>Acer<br>D241H<br>D241H xxxxxx ("x" = 0~9, a ~ z, A ~ Z or Blank) |
|---------------------------------------------------------|---------------------------------------------------------------------------------|
| Name of Responsible Party:                              | Acer America Corporation                                                        |
| Address of Responsible Party:                           | 333 West San Carlos St.<br>San Jose, CA 95110<br>U. S. A.                       |
| Contact Person:                                         | Acer Representative                                                             |
| Phone No.:                                              | 254-298-4000                                                                    |
| Fax No.:                                                | 254-298-4147                                                                    |
|                                                         |                                                                                 |
|                                                         |                                                                                 |

# LCD monitor Acer Display+

# Sprievodca nastavením

© 2010 Všetky práva vyhradené.

Sprievodca nastavením LCD monitora Acer Display+

Sprievodca nastavením LCD monitora Acer Display+

Číslo modelu:\_\_\_\_\_

Výrobné číslo: \_\_\_\_\_

Dátum zakúpenia: \_\_\_\_\_

Miesto zakúpenia: \_\_\_\_\_

Acer a logo Acer sú registrované ochranné známky Acer Incorporated. V tejto príručke sa názvy výrobkov a ochranné známky iných firiem používajú len pre účely identifikácie a patria ich jednotlivým firmám.

# Nastavenie

# Pri nastavovaní monitora Acer Display+ ako samostatného displeja postupujte podľa nižších krokov:

- 1 Namontujte stojan.
- 2 Zapojte kábel Ethernet alebo nakonfigurujte nastavenia svojho Wi-Fi.
- 3 Pripojte vonkajšie reproduktory (voliteľné).
- 4 Do monitora zapojte napájaciu šnúru a potom druhý koniec zapojte do správne uzemnenej zásuvky na striedavý prúd.
- 5 Zapnite monitor.
- 6 Ak monitor nefunguje správne, problém vyhľadajte v časti Odstraňovanie problémov.

# Pri inštalovaní monitora Acer Display+ do vášho hostiteľského systému postupujte podľa nižších krokov:

- 1 Zapojenie video kábla
  - a Uistite sa, či je monitor aj počítač vypnutý.
  - b VGA video kábel zapojte to počítača.
- 2 Zapojenie HDMI kábla
  - a Uistite sa, či je monitor aj počítač vypnutý.
  - b Jeden koniec HDMI kábla zapojte do konektora v zadnej časti monitora a druhý koniec zapojte do portu v počítači.
- 3 Audio kábel na prehrávanie zvuku prostredníctvom reproduktorov displeja\* zapojte do počítača.
- 4 Pripojte vonkajšie reproduktory.\*
- 5 USB kábel zapojte do počítača, aby USB kľúč a pamäťové karty mohli fungovať ako rozšírený rozbočovač pre počítač.\*
- 6 Kábel mikrofónu zapojte do počítača, aby mohol mikrofón zabudovaný v monitore Acer Display+ fungovať pri používaní počítača ako vonkajší mikrofón.\*
- 7 Do monitora zapojte napájaciu šnúru a potom druhý koniec zapojte do správne uzemnenej zásuvky na striedavý prúd.
- 8 Najskôr zapnite monitor a potom počítač. Toto poradie je veľmi dôležité.
- 9 Ak monitor nefunguje správne, problém vyhľadajte v časti Odstraňovanie problémov.

Poznámka: \* Kroky č. 3 až 6 sú voliteľné.

# <sup>4</sup>Celkový pohľad na monitor

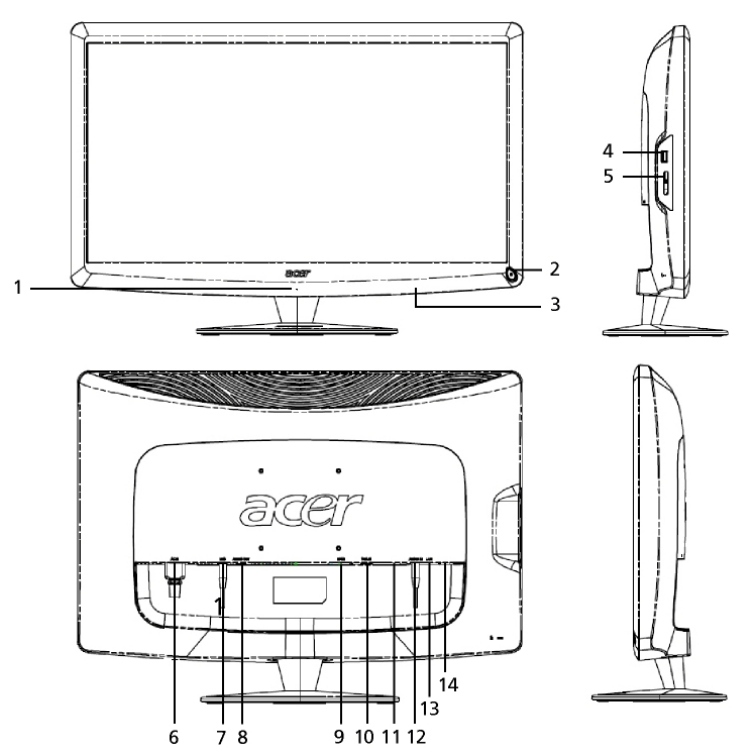

| Číslo | Položka                                  | Popis                                                                                                    |  |  |  |  |
|-------|------------------------------------------|----------------------------------------------------------------------------------------------------|--|--|--|--|
| 1     | Mikrofón                                 | Vnútorný mikrofón.                                                                                                    |  |  |  |  |
| 2     | Tlačidlo<br>napájania                    | Zapína a vypína monitor.<br>* Stlačením a podržaním menej ako 4 sekúnd<br>prepnite do režimu spánku.<br>* Stlačením a podržaním viac ako 4 sekúnd sa<br>monitor vypne.                                |  |  |  |  |
| 3     | Klávesové<br>skratky/Prepínač<br>vstupov | Klávesové skratky: Vopred definované skrátené<br>funkcie pre každý widget (grafický prvok) aplikácie.<br>Prepínač vstupu: Prepína medzi režimom Display+<br>a všeobecne použiteľným režimom monitora. |  |  |  |  |
| 4     | USB port                                 | Režim Display+: Slúži na pripájanie USB<br>veľkokapacitných pamätí, klávesníc a myši.<br>Všeobecne použiteľný režim monitora: Funguje ako<br>bežný následný port.                                     |  |  |  |  |

| S   |
|-----|
| lo  |
| /er |
| ıči |
| na  |
|     |

| Číslo | Položka                                 | Popis                                                                                                    |  |  |  |
|-------|-----------------------------------------|----------------------------------------------------------------------------------------------------|--|--|--|
| 5     | Čítačka kariet<br>viac v jednom         | Vyhovuje pre flash pamäťovú kartu (MS),<br>pamäťovú kartu PRO (MS PRO), kartu<br>MultiMediaCard (MMC), Secure Digital (SD), a<br>xD-Picture (xD).                 |  |  |  |
| 6     | Vstupný konektor pre<br>sieťový adaptér | Slúži na pripojenie sieťového adaptéra.                                                                                                    |  |  |  |
| 7     | Výstup pre mikrofón                     | Slúži na zapojenie mikrofónu do výstupu v<br>počítači pre funkciu mikrofónu vo všeobecnom<br>režime monitora.                                                     |  |  |  |
| 8     | Zvukový výstup                          | Slúži na pripojenie vonkajších reproduktorov.                                                                                                    |  |  |  |
| 9     | HDMI                                    | Podporuje pripojenia digitálneho videa<br>s vysokým rozlíšením.                                                                                                   |  |  |  |
| 10    | Vstup VGA                               | Slúži na pripojenie USB zariadení do počítača.                                                                                                    |  |  |  |
| 11    | USB port                                | Režim Display+: Slúži na pripájanie USB<br>veľkokapacitných pamätí, klávesníc a myši.<br>Všeobecne použiteľný režim monitora: Funguje<br>ako bežný následný port. |  |  |  |
| 12    | Hlasový vstup                           | Slúži na pripojenie linkových zvukových zariadení.                                                                                                    |  |  |  |
| 13    | Ethernet (RJ-45)<br>port                | Slúži na pripojenie Ethernet siete 10/100.                                                                                                    |  |  |  |
| 14    | USB port typ B                          | Slúži na pripojenie USB zariadení do počítača.                                                                                                    |  |  |  |

# Diaľkový ovládač s klávesnicou QWERTY

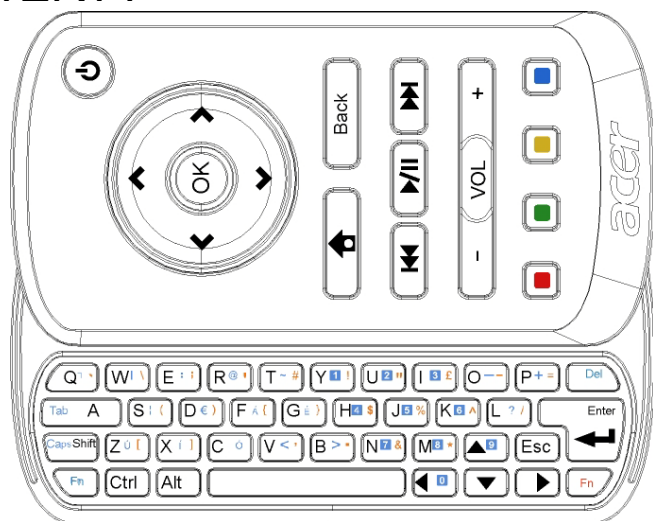

| Položka            | Popis                                                                                                    |
|--------------------|----------------------------------------------------------------------------------------------------|
| Tlačidlo napájania | Zapína a vypína monitor.<br>* Stlačením a podržaním menej ako 4 sekúnd prepnite do<br>režimu spánku.<br>* Stlačením a podržaním viac ako 4 sekúnd sa monitor<br>vypne. |
| Navigačné tlačidlá | V nastaveniach widgetov (grafické prvky) umožňujú<br>navigovať hore, dolu, doľava a doprava.                                                                           |
| ОК                 | Týmto tlačidlom vyberte widget na lište widgetov<br>(grafické prvky) a pripojte ho k vybratej časti.                                                                   |
| <b>†</b>           | Otvorte lištu s widgetami (grafické prvky).                                                                                                    |
| Späť               | Vráťte sa späť o jednu funkčnú úrveň.                                                                                                    |
| Farebné tlačidlá   | Skrátené funkcie widgetov (grafické prvky).                                                                                                    |
| Funkčný kláves     | Stlačte oranžový funkčný kláves a napíšte označené<br>oranžové znaky.<br>Stlačte modrý funkčný kláves a napíšte označené modré<br>znaky.                               |

# Widgety (grafické prvky)

Vo vašom monitore Acer Display+ sú vstavané funkcie na báze widgetov (grafických prvkov) ako je funkcia kalendára, plagátu, počasia, správ, hodín, zvuku/videa a digitálneho fotorámčeka, ktoré slúžia na prezeranie obrázkov aj vtedy, keď monitor nie je pripojený do počítača.

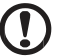

.....

Poznámka: V časti Settings (Nastavenia) na strane č. 16 sa uvádza postup konfigurácie nastavení pre každý widget (grafický prvok).

# Prispôsobenie obrazovky

Veľkosť a usporiadanie vašich widgetov (grafických prvkov) prispôsobte k vašej obrazovke. Na obrazovku môžete umiestniť až tri widgetové aplikácie, dva malé widgety vľavo a jeden veľký widget do stredu vpravo. Funkciu digitálneho fotorámčeka môžete tiež nastaviť do celoobrazovkového režimu.

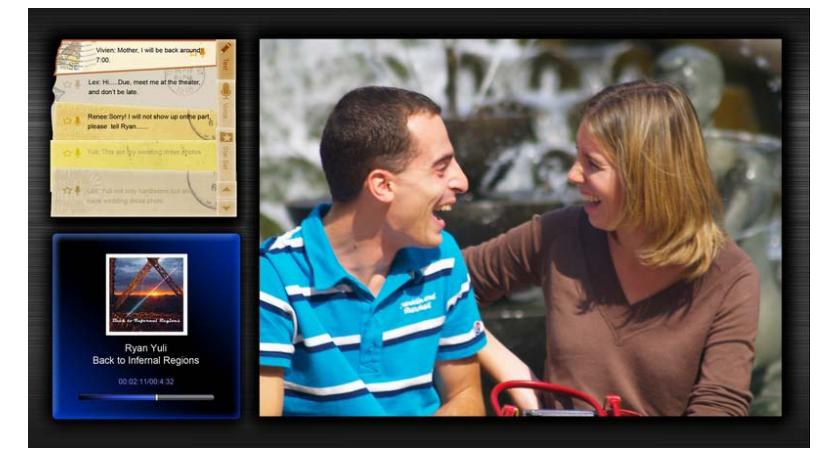

#### Postup prispôsobenia rozmiestnenia:

1 Stlačením tlačidla Home (Domov) otvorte nástrojovú lištu s widgetami vpravo.

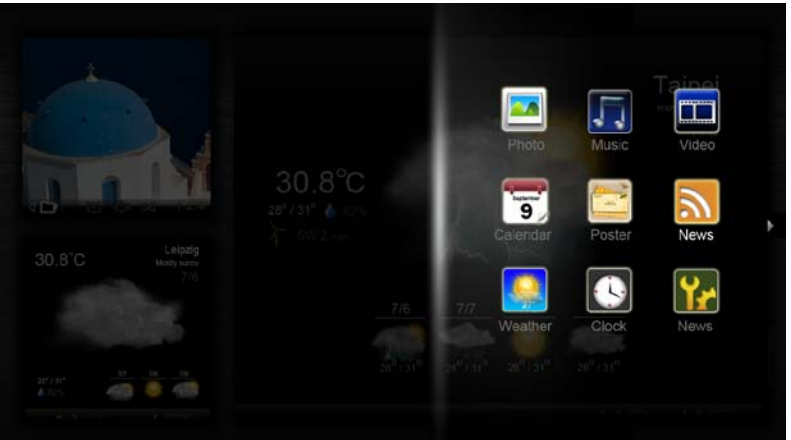

- 2 Pomocou navigačných tlačidiel hore a dolu vyberte widget a stlačte tlačidlo OK.
- 3 Stlačením tlačidla **OK** umiestnite widget do vami vybratého zásobníka.

| Click here to<br>add new application |                                   |
|--------------------------------------|-----------------------------------|
| Click here to<br>add new application | Click here to add new application |
| (!)                                  |                                   |

**Poznámka:** Kliknutím na tlačidlo **Settings (Nastavenia)** môžete upraviť nastavenia pre každý widget (grafický prvok).

# Kalendár

Keď ste kalendár nastavili ako malý widget, mesiace môžete prepínať navigačnými tlačidlami vľavo a vpravo.

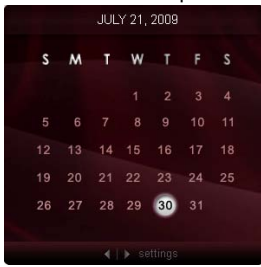

Keď ste kalendár nastavili ako veľký widget, mesiace môžete prepínať navigačnými tlačidlami vľavo a vpravo. Môžete sa rozhodnúť aj pre zobrazenie vášho kalendára v Google alebo Yahoo, vytvárať nové udalosti a prepínať zobrazenia (mesiac/týždeň/deň/denný program).

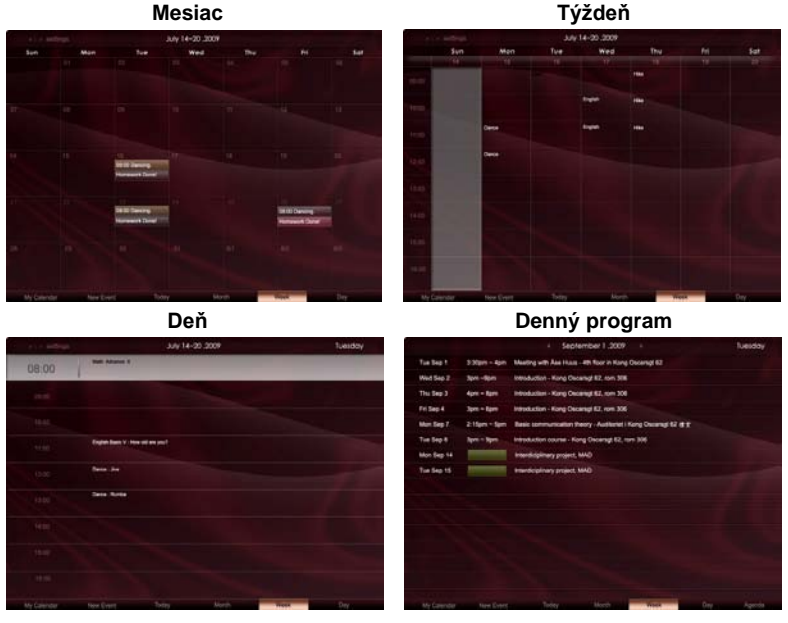

**Poznámka:** Aby ste mohli zosynchronizovať kalendár v Google alebo Yahoo s Acer Display+, musíte byť pripojení na internet. V Acer Display+ nemôžete nastaviť nové konto v Google alebo Yahoo, avšak pomocou Acer Display+ sa môžete prihlásiť do vášho kalendára v Google alebo Yahoo.

### Pridanie udalosti

- Kliknite na tlačidlo New Event (Nová udalosť) a do prekrývacieho okna vložte potrebné informácie.
- Kliknutím na tlačidlo Save (Uložiť) uložte udalosť.

# Vymazanie/ upravo-vanie udalosti

| When     | 07/10/2009 07:30 * for * 00 😨 hour 30 💽 mins 🧹 All De |
|----------|-------------------------------------------------------|
| Repeats  | The event repeats<br>♥ Never                          |
|          | Repeats every                                         |
|          | 2 - week on Som Mon Tue Wed Thu Pri Sat               |
| Where    |                                                       |
|          |                                                       |
| Calendar |                                                       |

- 1 V prekrývacom okne vyberte udalosť a kliknite na tlačidlo Delete (Vymazať).
- 2 Udalosť môžete upravovať tak, že vyberiete udalosť a v prekrývacom okne zmeníte jednotlivé podrobnosti.
- 3 Kliknutím na tlačidlo Save (Uložiť) uložte zmeny.

# Plagát

Funkcia Poster (Plagát) vám umožňuje vytvárať textové/hlasové záznamy, prezerať si došlé e-maily v poštovej schránke Google alebo Yahoo a z poštovej schránky môžete zobrazovať fotografie a prehrávať videá. Na obrazovke môžete zobraziť až päť záznamov.

Na zobrazenie všetkých textových/zvukových záznamov vyberte možnosť Text/Voice (Text/Zvuk) a na zobrazenie vašich záznamov hviezd vyberte možnosť Star Set (Hviezdna skupina). Jednotlivé stránky prepínajte pomocou navigačných tlačidiel hore a dolu.

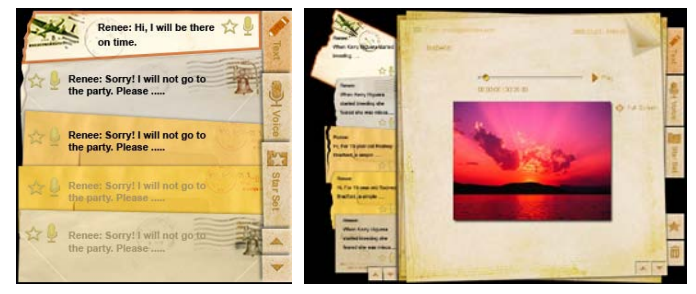

### Vytvorenie záznamu:

- 1 Vyberte možnosť Text alebo Voice (Hlas).
- 2 Vytvorte si svoj záznam.
- 3 Nový záznam pridajte tak, že kliknete na tlačidlo Save (Uložiť) alebo kliknutím na tlačidlo Cancel (Zrušiť) môžete záznam ukončiť.
- 4 Kliknutím na tlačidlo OK si záznam môžete prečítať alebo vypočuť.
- 5 Záznam vymažte kliknutím na tlačidlo Delete (Vymazať).

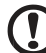

**Poznámka:** Pri vytváraní zvukových záznamov musíte do mikrofónu hovoriť zreteľne. Do pamäti môžete uložiť celkovo až 60 minút hlasových záznamov s maximálne 3-minútovými záznamami.

# Správy

Svoje widgety správ môžete nastaviť tak, aby sa zobrazil len nadpis alebo nadpis spolu s článkom.

#### Zobrazenie len nadpisu:

- 1 Stlačením pravého navigačného tlačidla prejdite na stránku jazykov.
- 2 Stlačením pravého navigačného tlačidla prejdite na zdrojovú stránku správ.
- 3 Vyberte svoj preferovaný jazyk a zdroj a potom stlačením ľavého navigačného tlačidla sa vráťte späť do hlavného zobrazenia.

| Chopper crash claims two more Canadian                      | Revertements that Cale have two                                                                                                    |
|-------------------------------------------------------------|----------------------------------------------------------------------------------------------------|
| soldiers in Afghanistan                                     | The excluder and real KD liper latters to calego with the process in an ultrain most to be published rates,                                         |
| The Canadian Presse Canadian Press   30 mins ago            | to be cale.                                                                                                    |
| New Protests in Western China After Deadly                  | Avera Social Island 420k from from                                                                                                    |
| Clashes                                                     | The percebury who can MO Rover Extran its category will type (records in an official report to be published Mar-                                    |
| New York Times   45 mins ago                                | tice MBC wares.                                                                                                    |
| Chopper crash claims two more Canadian                      | Prove Appent Nack Adde Non fen                                                                                                    |
| soldiers in Afghanistan                                     | The anazone vers nei Nol Bove terten to satiger will tee sinteen er un sticke report to be publicered value.                                        |
| The Canadian Presse Canadian Press   48 mins ago            | Der Bolo Apres.                                                                                                    |
| Obama urges shift in Russia ties  <br>BBC News  63 mins ago | Row bores los 6 Col hos ion<br>The executes dut on KC lowe letters is causes without retroine a unifical reports to a planeted size.<br>Ref Colores |
| Chopper crash claims two more Canadian                      | Reversations (see Color tops for                                                                                                    |
| soldiers in Afghanistan                                     | The exception and part NV Roversation is calling with two criticals in an uncur reports or publicled taxy,                                          |
| The Canadian Presse Canadian Press   30 mins ago            | in the color same                                                                                                    |
|                                                             | . Not 10                                                                                                    |

Zobrazenie nadpisu a celého článku:

- 1 Vyberte novinový článok, ktorý si chcete prečítať a potom stlačte tlačidlo OK.
- 2 Stlačením tlačidla Back (Späť) sa vráťte na predchádzajúcu stranu.

| Rape T12 |                                                                                                    |
|----------|----------------------------------------------------------------------------------------------------|
|          | "This partnership will deliver funding to help stage the Olympic Games in Vancouver and London                   |
|          | Aper to the top programme in 2009," said IOC President Jacques Rogge.                                            |
|          | marketing programme for Vancouver 2010 and London 2012. 'Deliver funding' 'We are delighted to welcome           |
|          | Acer's agreement as an IOC top partner will begin on 1 January 2009, to allow it a long lead-in to establish its |
|          | McDonald's                                                                                                    |
|          | Visa                                                                                                    |
|          | 0E.                                                                                                    |
|          | Kodak                                                                                                    |
|          | Coca-Cola                                                                                                    |
|          | OLYMPIC TOP PARTNERS                                                                                             |
|          | TSB and other big names and expects to announce other deals soon.                                                |
|          | separate from the London 2012 games organisers' own sponsorship programme, which has signed up Lloyds.           |
|          | and Western Europe. The size of the sponsorship deal has not been revealed. The top partner scheme is            |
|          | Winter games in Vancouver. Acer has been using sports sponsorship to grow its brand recognition in the US        |
|          | Olympic backing after the 2008 games. Acer's deal allows it to use Olympic logos and also covers the 2010        |
|          | The four-year deal will see Acer replace Chinese rival Lenovo, which said on Wednesday that it would end its     |
|          | The Taiwanese computer-maker Acer has signed up as a major sponsor for the 2012 Olympic Games in London.         |
|          | Acer profits hit by falling sales                                                                                |
|          |                                                                                                    |

#### Pri zobrazovaní nadpisu a celého článku:

- 1 Stlačením pravého navigačného tlačidla prejdite na ďalší článok.
- 2 Stlačením ľavého navigačného tlačidla prejdite na predchádzajúci článok.
- 3 Stláčaním tlačidiel hore a dolu môžete vo vybratom novinovom článku posúvať text alebo prejsť na predchádzajúcu stranu.

## Fotografia

Acer Display+ funguje ako digitálne fotorámčeky, ktoré slúžia na prezeranie obrázkov a zobrazovanie prezentácií s diapozitívmi z rôznych zdrojov – čítačka kariet viac v jednom, mediálny server, USB, Flickr a Picasa.

#### Pri nastavení ako malý widget:

- 1 Navigačnými tlačidlami hore a dolu môžete vyhľadávať obrázky v tej istej zložke.
- Navigačnými tlačidlami vľavo a vpravo môžete navigovať na funkčnej lište.

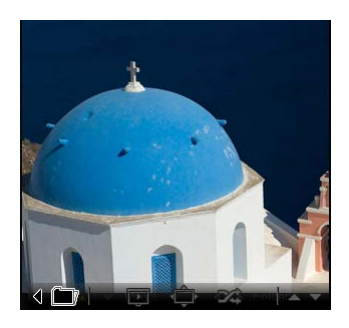

**Poznámka:** Funkčná lišta na obrazovke sa po 30 sekundách automaticky skryje. Funkčnú lištu môžete znovu zobraziť stlačením ktoréhokoľvek tlačidla.

#### Pri nastavení ako veľký widget:

- Navigačnými tlačidlami hore a dolu môžete vyhľadávať obrázky v tej istej zložke.
- Navigačnými tlačidlami vľavo a vpravo môžete navigovať na funkčnej lište.
- 3 Kliknutím na tlačidlo Source (Zdroj) vyberte zdroj svojho obrázku.
- 4 Vyberte možnosť slideshow (prezentácia diapozitívov), full screen (celá obrazovka), alebo shuffle (presúvať).

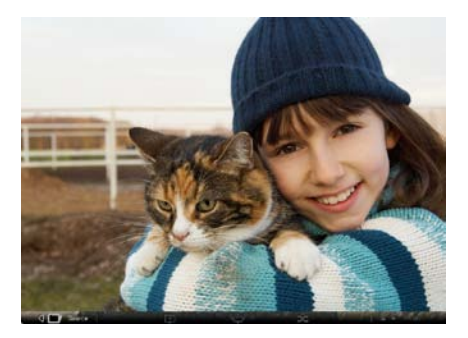

#### V režime celej obrazovky:

- 1 Jednotlivé záložky prepínajte pomocou navigačných tlačidiel vľavo a vpravo.
- 2 Navigačnými tlačidlami hore a dolu môžete vyhľadávať obrázky v tej istej zložke.
- 3 Kliknutím na tlačidlo Source (Zdroj) vyberte zdroj svojho obrázku.
- 4 Vyberte možnosť slideshow (prezentácia diapozitívov), Back (Späť), alebo shuffle (presúvať).

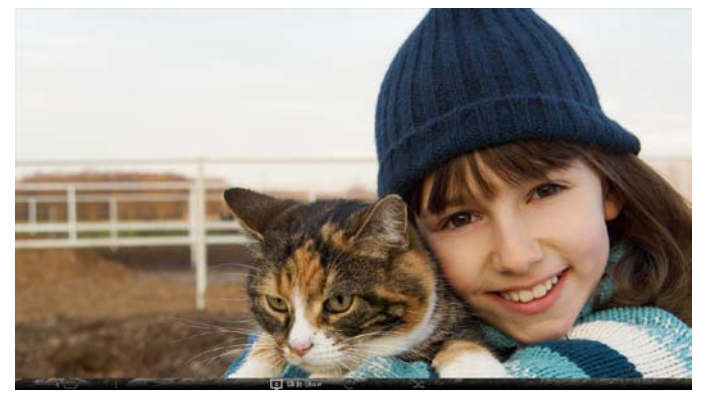

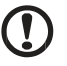

**Poznámka:** Aby ste mohli zosynchronizovať svoje konto Flickr alebo Picasa, musíte byť pripojení na internet.

# Video

Prezeranie videí na monitore Acer Display+.

#### Pri nastavení ako malý widget:

- Navigačnými tlačidlami hore a dolu môžete vyhľadávať videá v tej istej zložke.
- Navigačnými tlačidlami vľavo a vpravo môžete navigovať na funkčnej lište.

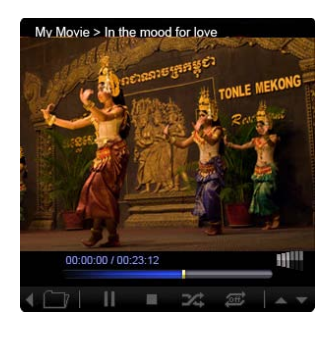

#### Pri nastavení ako veľký widget:

- Navigačnými tlačidlami hore a dolu môžete vyhľadávať videá v tej istej zložke.
- 2 Jednotlivé záložky prepínajte pomocou navigačných tlačidiel vľavo a vpravo.
- Kliknutím na tlačidlo Source (Zdroj) vyberte zdroj svojho videa.

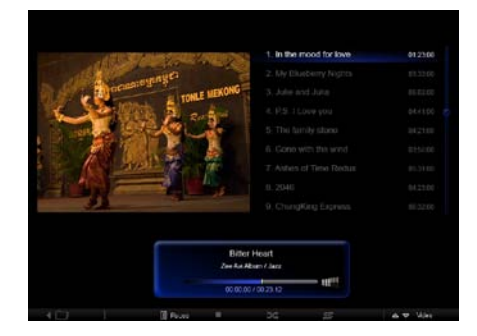

#### V režime celej obrazovky:

- 1 Jednotlivé záložky prepínajte pomocou navigačných tlačidiel vľavo a vpravo.
- 2 Navigačnými tlačidlami hore a dolu môžete vyhľadávať videá v tej istej zložke.
- 3 Kliknutím na tlačidlo Source (Zdroj) vyberte zdroj svojho videa.

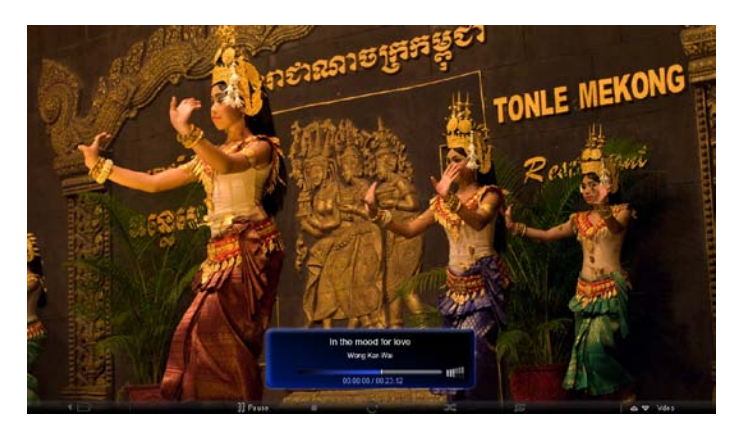

# Hudba

Navigačnými tlačidlami hore a dolu môžete vyhľadávať hudbu v tej istej zložke. Jednotlivé záložky prepínajte pomocou navigačných tlačidiel vľavo a vpravo. Kliknutím na tlačidlo **Source (Zdroj)** vyberte zdroj svojej hudby.

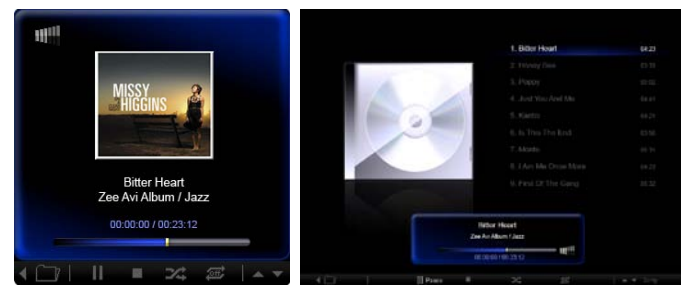

# Čas a dátum

Časové pásma môžete meniť pomocou navigačných tlačidiel vľavo a vpravo. Mestá môžete meniť pomocou tlačidiel hore a dolu.

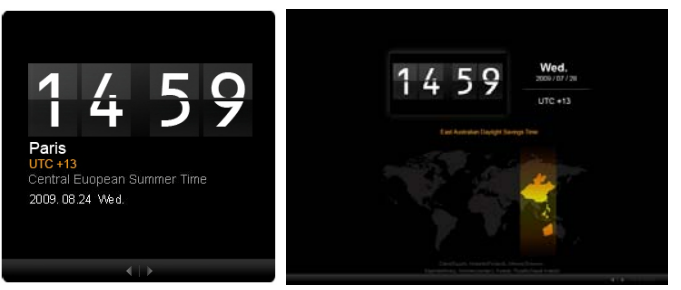

# Počasie

Widget počasia je zosynchronizovaný s počasím v Google. Pravým navigačným tlačidlom môžete prepínať medzi krajinami/mestami. Navigačnými tlačidlami hore a dolu môžete prepínať medzi teplotnými stupnicami.

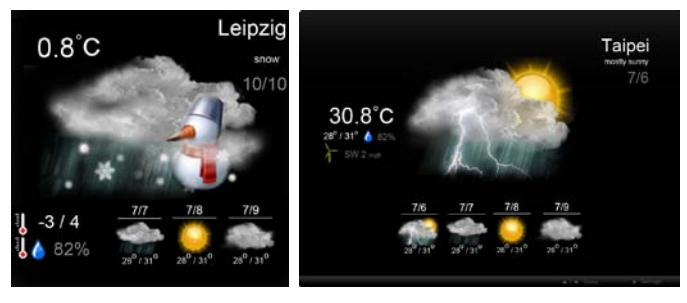

# Nastavenia

### Kalendár

Na monitore Acer Display+ si môžete nastaviť kalendár v Google alebo Yahoo. Kliknutím na tlačidlo **Apply/Cancel (Použiť/Zrušiť)** môžete použiť alebo zrušiť vami vybraté nastavenia. Kliknutím na tlačidlo **Back (Späť)** sa vráťte do predchádzajúceho zobrazenia.

| Settings      | Account                                           |
|---------------|---------------------------------------------------|
| 9 Calendar    | · Gougle · YAHOO!                                 |
| Photo         | Username                                          |
| Means         | Pessword                                          |
| Poster        |                                                   |
| Auto On/Of    |                                                   |
| Nietacet      |                                                   |
| Time and Date | Notify me 13 C minute(s) before every appointment |
| ebe Languago  |                                                   |
| 33 tram       |                                                   |
| ) Tect        | Cancel Appy                                       |

# Fotografia

Na prezentáciu fotografií môžete nastaviť päť kont Picasa a päť kont Yahoo a nakonfigurovať efekt/časový interval. Kliknutím na tlačidlo **Apply/Cancel** (Použiť/Zrušiť) môžete použiť alebo zrušiť vami vybraté nastavenia. Kliknutím na tlačidlo **Back (Späť)** sa vráťte do predchádzajúceho zobrazenia.

| Galendar               | Effect              | Ranker    | Table In. | Random  | Exten<br>From G | ion Exten            | sion.<br>Isayei |
|------------------------|---------------------|-----------|-----------|---------|-----------------|----------------------|-----------------|
| Photo                  | Time period         | 5 secs    | 30 secs   | 60 seca | 5 m             | ns.                  |                 |
| Mean Neur              | Picasa Aco          | ount      |           |         | fick:           | Flickr Ao            | count           |
| abc Poster             | 1) Usemane Passaord | Vody Fat  |           |         | 1)              | Username<br>Password | Andy Est        |
| Auto On/Off            | 2) Usemarre D       | Vrdy Fal  |           |         | 21              | Upername             | Andy Fat        |
| 2 National August 2010 | 31 Usemane          | krdy Fat  |           | -       | 31              | Usemane              | Andy Fat        |
| Time and Date          | 4) Usemane          | kridy Fat |           | -       | 41              | Usemane              | Andy Fat        |
| abe Larguage           | Pasaword -          | Vrdy Fat  |           | -       |                 | Username             | Andy Fat        |
| a type                 | Password -          |           |           |         | 01              | Panaword             |                 |

# Správy

Widget správ je štandardne zosynchronizovaný so správami v Google. Môžete si predplatiť aj iné RSS zdroje. Kliknutím na tlačidlo **Apply/Cancel (Použiť/Zrušiť)** môžete použiť alebo zrušiť vami vybraté nastavenia. Kliknutím na tlačidlo **Back (Späť)** sa vráťte do predchádzajúceho zobrazenia.

| Settings          | Subscribe New Atom or RSS     |                       |            |              |
|-------------------|-------------------------------|-----------------------|------------|--------------|
|                   | - //thp:// ]                  |                       |            |              |
| 9 Calendar        | Subscribe                     |                       |            |              |
| Posto -           | Current Subscriptions         |                       |            |              |
| Move              | Googie News                   |                       |            |              |
| Poster            | (f. (m))                      | ×                     |            |              |
|                   | Yahoo                         | x                     |            |              |
| Auto On/ Off      |                               | x                     |            |              |
| Notwork           |                               | x                     |            |              |
| S Timer sett Date | Max number of news items disp | layed per aubacripãon |            |              |
| abe Larginger     | 3                             | 10                    |            |              |
| a synam           | Refresh Frequency             |                       |            |              |
| 0                 | 1                             | ¢                     | Mircule(z) | Cannel Annie |

# Plagát

Vo widgete Poster (Plagát) si môžete prezerať svoju poštu v schránke Yahoo a Google. Kliknutím na tlačidlo **Apply/Cancel (Použiť/Zrušiť)** môžete použiť alebo zrušiť vami vybraté nastavenia. Kliknutím na tlačidlo **Back (Späť)** sa vráťte do predchádzajúceho zobrazenia.

| Yz  | Settings      | Please input one Gr                               | all or Yahoo! Mail account |        |       |
|-----|---------------|---------------------------------------------------|----------------------------|--------|-------|
| 9   | Galendar      |                                                   |                            |        |       |
| 20  | Photo         | Your Name                                         |                            |        |       |
| 2   | News          | Server Information<br>Incoming multiaerver (IMAP) |                            |        |       |
|     | Poster        | Username<br>Password                              | Anty Fat                   |        |       |
| 0   | Auto On/Ott   |                                                   |                            |        |       |
| 3   | Nobacztk      |                                                   |                            |        |       |
|     | Time and Data |                                                   |                            |        |       |
| abe | Largeage      |                                                   |                            |        |       |
| 33  | System        |                                                   |                            |        |       |
| C   | Beck          |                                                   |                            | Cancel | Apoly |

# Automatické vypnutie/zapnutie

Svoj monitor Acer Display+ môžete nakonfigurovať tak, aby sa automaticky zapínal a vypínal vo vopred nastavených hodinách a dňoch. Kliknutím na tlačidlo **Apply/Cancel (Použiť/Zrušiť)** môžete použiť alebo zrušiť vami vybraté nastavenia. Kliknutím na tlačidlo **Back (Späť)** sa vráťte do predchádzajúceho zobrazenia.

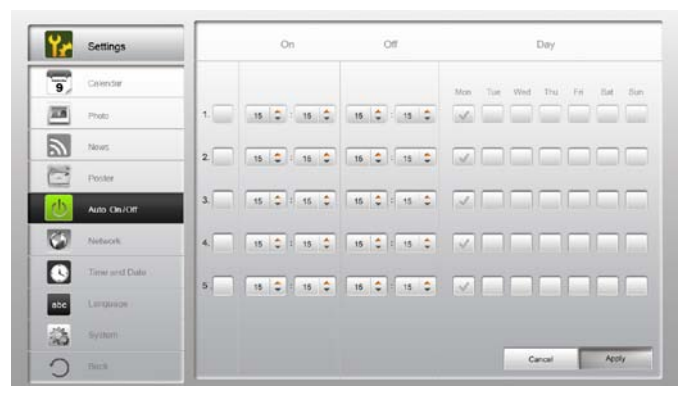

# Sieť

Monitor Acer Display+ môžete nastaviť tak, aby sa na internet pripájal cez LAN alebo bezdrôtovú sieť. Kliknutím na tlačidlo **Apply/Cancel (Použiť/Zrušiť)** môžete použiť alebo zrušiť vami vybraté nastavenia. Kliknutím na tlačidlo **Back (Späť)** sa vráťte do predchádzajúceho zobrazenia.

| Settings                                                                                                    | LAN Type 🦛            |                                  |
|----------------------------------------------------------------------------------------------------|-----------------------|----------------------------------|
| 9 Calendar                                                                                                    | © Wired C Wireless    |                                  |
| Proto                                                                                                    |                       |                                  |
| S News                                                                                                    | Annual                |                                  |
| - Poster                                                                                                    | IP Addres             | 192 192 108 1.2<br>v 192 108 1.1 |
| Auto One Ott                                                                                                    | DNS                   | 211.231.22.55                    |
| Contract in the second second | Subnet M              | Mask 255,255,255,0               |
| Time and Data                                                                                                    | Proxy                 |                                  |
| abe Larguage                                                                                                    | Domain Name Proxy dis | Isplayplus.com                   |
| Sa type                                                                                                    | Port 1468             |                                  |
| C) Test                                                                                                    |                       | Cancel Apoly                     |

# Čas a dátum

Čas a dátum môžete nastaviť podľa centrálnych časových pásiem alebo manuálne. Kliknutím na tlačidlo **Apply/Cancel (Použiť/Zrušiť)** môžete použiť alebo zrušiť vami vybraté nastavenia. Kliknutím na tlačidlo **Back (Späť)** sa vráťte do predchádzajúceho zobrazenia.

| Settings       | 1                                                                                                    |  |
|----------------|----------------------------------------------------------------------------------------------------|--|
| Giensar        | Manual Settings                                                                                                    |  |
| Photo          | 2009 C 07 C 01 C 15 C 15 C 15 C                                                                                                    |  |
| Tanas .        | - The second second sec |  |
| Poster         | C NTP Settings                                                                                                    |  |
| Auto On / Off  | NTP Server doskilscorg                                                                                                    |  |
| Notwork.       | Time Zone GMT + 8.00 Tabled                                                                                                    |  |
| Timer and Date | -                                                                                                    |  |
| abc Languages  |                                                                                                    |  |
| So System      |                                                                                                    |  |
| 0 100          | Cancel Apply                                                                                                    |  |

# Jazyk

V možnosti Language (Jazyk) na stránke Settings (Nastavenia) môžete zvoliť svoj preferovaný jazyk a rozvrhnutie klávesnice. Kliknutím na tlačidlo **Apply/Cancel** (Použiť/Zrušiť) môžete použiť alebo zrušiť vami vybraté nastavenia. Kliknutím na tlačidlo **Back (Späť)** sa vráťte do predchádzajúceho zobrazenia.

| Settings        | Language                               |
|-----------------|----------------------------------------|
| 9 Calendar      | English                                |
| Photo           | Français                               |
| News            | Expand                                 |
| C Poster        |                                        |
| Auto On/Of      | Keyboard                               |
| Notacytk        | Layout US English (IBM Arabic 238_L) 🔻 |
| S Time and Data |                                        |
| ebc Language    |                                        |
| Sa Rentine      |                                        |
| C Incl          | Cancel Apply                           |

Poznámka: Jazyková vybavenosť sa mení podľa regiónu.

### Systém

Na stránke System (Systém) môžete nastavovať hlasitosť, Startup Wizard (Sprievodca spustením softvéru), vrátiť nastavenia späť na štandardné nastavenie a prehrávať výukový program Startup (Spustenie). Kliknutím na tlačidlo **Apply/Cancel (Použiť/Zrušiť)** môžete použiť alebo zrušiť vami vybraté nastavenia. Kliknutím na tlačidlo **Back (Späť)** sa vráťte do predchádzajúceho zobrazenia.

| ۲e  | Settings      |                                             |
|-----|---------------|---------------------------------------------|
| 9   | Calendar      | Volume +                                    |
| -   | Photo         |                                             |
| 2   | News          | Set Electop Wozard                          |
| 1   | Poster        | Set Defoul Volue                            |
| U   | Auto On/Off   | Play Startup Tutorial                       |
| 3   | Network       |                                             |
|     | Time and Date |                                             |
| abe | Leronape      |                                             |
|     | System        |                                             |
| C   | Text          | Firmwastra Version: 1.03.443b Cancel Aprily |

# Aktualizácia softvéru

### Aktualizovanie softvéru:

- 1 Z lokality http://csd.acer.com.tw si stiahnite kód najnovšieho softvéru a skopírujte na USB kľúč alebo SD pamäťovú kartu.
- 2 Vložte SD pamäťovú kartu a postupujte podľa pokynov v prekrývacom okne.

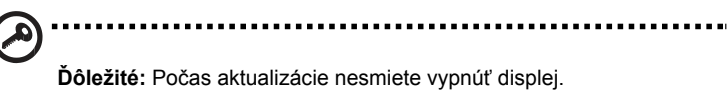